## SWS - Forms in the Report Menu -System Reports - System Reports -Receiver Line Loading

Last Modified on 08/05/2024 3:47 pm EDT

The Receiver Line Loading Report displays all Receiver Lines and the Customers assigned to each.

## **Generating a Receiver Line Loading Report**

Perform the following steps to generate a Receiver Line Loading Report:

1. Navigate to the Reports menu, and select "System Reports".

**Result:** The "System Reports" Navigation Tree displays as shown in the following screenshot:

| in Maintenance<br>in Master File<br>in System |  |  |
|-----------------------------------------------|--|--|

2. Click the "System File" Navigation Tree Node.

**Result:** The System File section of the Navigation Tree expands as displayed in the following screenshot:

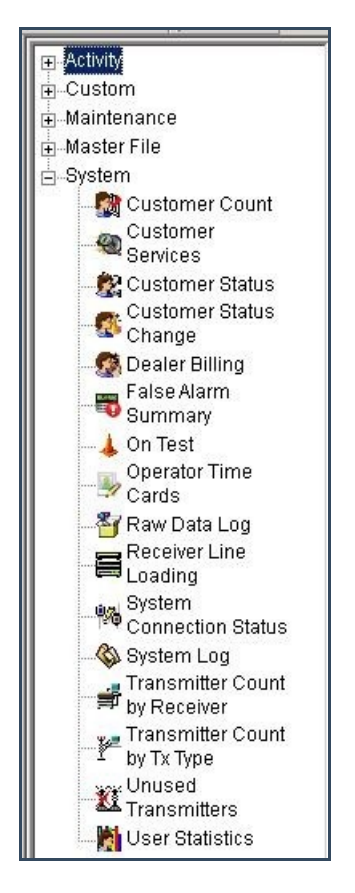

3. Double-click "Receiver Line Loading".

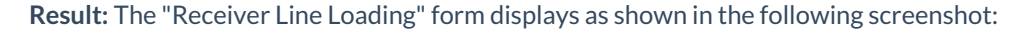

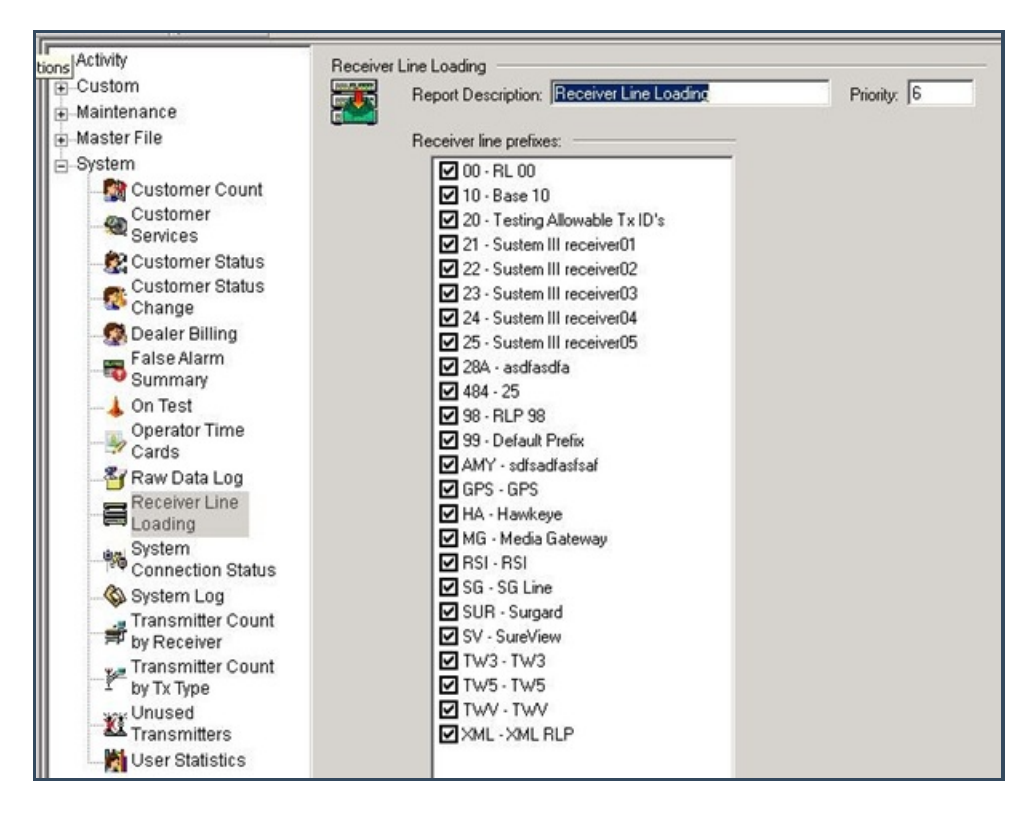

- 4. Items in the "Receiver line prefixes:" area of the form display as preselected. Deselect any items you want to exclude from your Report.
- 5. Click "Next".

**Result:** The Distribution Tab displays as shown in the following screenshot:

| Override   | e or unlisted destination:                |            |          |                  |        |   |  |
|------------|-------------------------------------------|------------|----------|------------------|--------|---|--|
|            | Override recipient's name:                | 1          |          |                  |        |   |  |
|            | Rvenide destination tune:                 |            |          |                  | 1      |   |  |
|            |                                           |            |          |                  |        | - |  |
|            | Uverride destination address (Fax/Email): | 1          |          |                  |        |   |  |
|            |                                           |            |          | Add to list      |        |   |  |
| Contact    | list destination:                         |            |          |                  |        |   |  |
| ŶŶŶ        | Default printer:                          | PRINTSERVE | R01      | •                | ]      |   |  |
|            | Contact list type:                        | Customer   |          |                  | 1      |   |  |
|            | Customer:                                 | 259        |          | Q                |        |   |  |
|            | Show suppressed contacts                  | 1000       | Г        | Hold for preview | l<br>N |   |  |
|            | Contacts                                  |            | Ē        |                  |        |   |  |
|            | 🕂 💏 Anytime Bill                          |            |          |                  |        |   |  |
| Ð          | 🔂 Mary Beth                               |            | 2        |                  |        |   |  |
| E          | 😚 Pete - Non Opening user                 |            | <        |                  |        |   |  |
| •          | 🖓 Same Spade                              |            | <u> </u> |                  |        |   |  |
| E          | 🗄 👧 John Doe                              | >          | >>       |                  |        |   |  |
| E          | l- 🔁 Jg                                   |            |          |                  |        |   |  |
| •          | Jeff Herd                                 | <          | «        |                  |        |   |  |
| •          | Non Rotating user 1                       | _          |          |                  |        |   |  |
| •          | Non Rotating user #2                      |            |          |                  |        |   |  |
|            | Jane Doe                                  |            |          |                  |        |   |  |
|            |                                           |            |          |                  |        |   |  |
|            | 12                                        |            |          |                  |        |   |  |
|            | 14                                        |            |          |                  |        |   |  |
|            | 15                                        |            |          |                  |        |   |  |
|            | 16                                        |            |          |                  |        |   |  |
| •          | 17                                        |            |          |                  |        |   |  |
| •          | 18                                        |            |          |                  |        |   |  |
| E E        | 19 19                                     |            |          |                  |        |   |  |
|            | 20                                        |            |          |                  |        |   |  |
|            | 21                                        |            |          |                  |        |   |  |
| 0 😥        | Dealer                                    |            |          |                  |        |   |  |
| Œ          | Dealer GH 202 for testing                 |            |          |                  |        |   |  |
| - <b>3</b> | Branch                                    |            |          |                  |        |   |  |
| -2         | Agency                                    |            |          |                  |        |   |  |
| - 6        | Authority                                 |            |          |                  |        |   |  |
| PA         | Customer                                  |            |          |                  |        |   |  |
| •          | George's testing account                  |            |          |                  |        |   |  |
|            | Company (printer only)                    |            |          |                  |        |   |  |
|            |                                           |            |          |                  |        |   |  |
|            |                                           |            | 1        |                  |        |   |  |
|            |                                           |            |          |                  |        |   |  |
|            |                                           |            |          |                  |        |   |  |
| Reports    | Distribution                              |            |          |                  |        |   |  |

6. For instructions on distributing your Report, refer to the "System Reports" document.